#### ТЕХНИЧЕСКАЯ НАПРАВЛЕННОСТЬ

# ЗАДАНИЯ НА ДИСТАНЦИОННОЕ ОБУЧЕНИЕ МАУДО «ЦДТ» (г.Лнтор) 22.01 2025

#### Программа «Скетчинг» Педагог: Стексова Татьяна Александровна 1 год обучения. Модуль «Цифровой рисунок».

22.01.2025 Группа: МЗ-Т-С-1/24,МЗ-Т-С-2/24, МЗ-Т-С-10/24

Тема: Графический редактор Photoshop. Меню.

- 1. Пройти по ссылке для ознакомления с теоретическим материалом: <u>https://helpx.adobe.com/ru/photoshop/using/panels-menus.html</u>
- 2. Просмотреть видеоролик: «Настройка меню в программе "<u>https://yandex.ru/video/preview/16401895760801717474</u>
- 3. Тема: Основы безопасности жизнедеятельности.
  - Просмотреть презентацию: <u>http://www.myshared.ru/slide/1300009/</u>

#### Программа «Скетчинг» Педагог: Андреева Елена Александровна

1 год обучения. Модуль «Цифровой рисунок».

22.01.2025 Группа: МЗ-Т-С-9/24.

Тема: Графический редактор Photoshop. Меню.

1.Пройти по ссылке для ознакомления с теоретическим материалом: https://helpx.adobe.com/ru/photoshop/using/panels-menus.html
2. Просмотреть видеоролик:«Настройка меню в программе "https://yandex.ru/video/preview/16401895760801717474

3. Тема: Основы безопасности жизнедеятельности. Просмотреть презентацию: <u>http://www.myshared.ru/slide/1300009/</u>

## Программа « ЭНЕРДЖИ»

## Педагог: Волкорез Наталья Сергеевна

Группы :МЗ-Т-Э-3/24, МЗ-Т-Э-4/24, МЗ-Т-Э-5/24, МЗ-Т-Э-6/24

## Дата <u>22.01.2025</u>

Тема: Устройство IskraJS. Плата TroykaShield. Задание:

1. Пройти по ссылке изучить информацию по данной темe<u>https://wiki.amperka.ru/products:arduino-troyka-shield?ysclid=m68us2ulqm195148325</u>

2. Изучить и установить на ноутбук (компьютер) под руководством родителей.

3. Фото отправить педагогу.

## Программа «Робототехника»» Педагог: Андреева Елена Александровна

1 год обучения. Модуль «Робототехника».

22.01.2025 Группа: Т-Р-9/24

Тема: Знакомство с конструктором VEXIQ(детали, способы соединения) 1.Пройти по ссылке для ознакомления с теоретическим материалом: https://kb.vex.com/hc/ru/articles/360047105271

2. Просмотр видеоролика:<u>https://yandex.ru/video/preview/16966164383047095406</u>

3. Скачать пособие можно пройдя по ссылке:

http://vexacademy.ru/instructions/tv-0241-mu1.pdf

4. Тема: Основы безопасности жизнедеятельности. Просмотреть презентацию: <u>http://www.myshared.ru/slide/1300009/</u>

## Программа «Лего-робототехника»

## Педагог Исянбаева Ляйсан Шамилевна

## Тема: Автоматическая печать (среда Scratch)

Изучаем самостоятельно

## Урок: Автоматическая печать в Scratch

#### Управляемая печать

Добавим на сцену объект, например, мяч, и назовем его штамп. Пусть он оставляет копию своего изображения при нажатии клавиши р там, где находится запрограммированный нами карандаш в текущий момент. Как это сделать?

- 1. Во-первых надо сначала получить текущие значения координат х и у карандаша.
- 2. Во вторых, надо переместить мяч в точку с координатами х и у.
- 3. И в третьих, надо выполнить команду печать.

Самый сложный здесь первый пункт. Чтобы узнать значение какого-либо свойства объекта, используется команда **|свойство| от |объект**|, находящаяся в сенсорах. Если вы выполняли упражнение из урока, то скорее всего, она у вас выглядит так: положение х от drawing\_pencil. Там у нас был спрайт **pencil**.

Итоговый скрипт будет примерно таким:

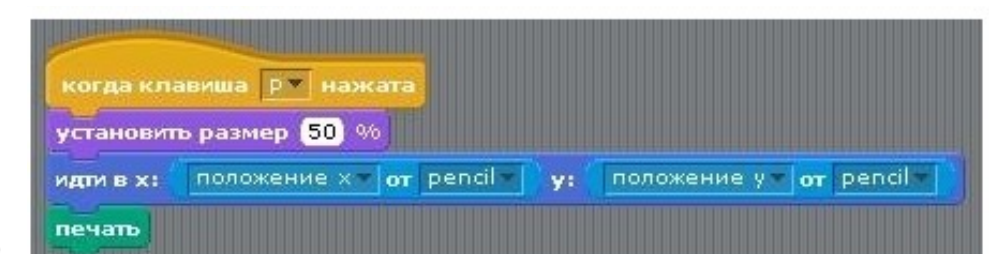

Команда **устан** вить размер ...

0

% не обязательна. Когда выполняется конструкция **идти в х: положение х от pencil у: положение у от pencil**, то сначала выясняются координаты карандаша, а затем они подставляются в команду **идти в х: ... у: ....** Запрограммируйте ваш **штамп**. Запустите программу и оцените ее возможности.